## 児童館 ランドセル来館 利用申込書兼同意書

## お申込の流れ

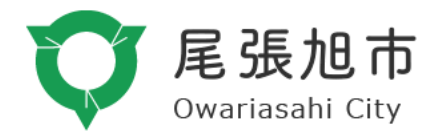

1. ログイン1

ログイン URL: <u>https://user.photolize.jp/login/owariasahi</u>i

2. ログイン2 【ユーザーID】【パスワード】

ユーザーID:ranran

パスワード:ranran

3. メニューの選択

【令和6年度 ランドセル来館利用申込書兼同意書】 を選択

4. 新規レコード追加の選択

【新規レコード追加】 を選択

5. お申込内容のご入力

お申込内容を記入する画面となりますのでご入力ください

6. お申込内容の保存

お申込内容を確認の上、右上の【保存】を押下し完了となります

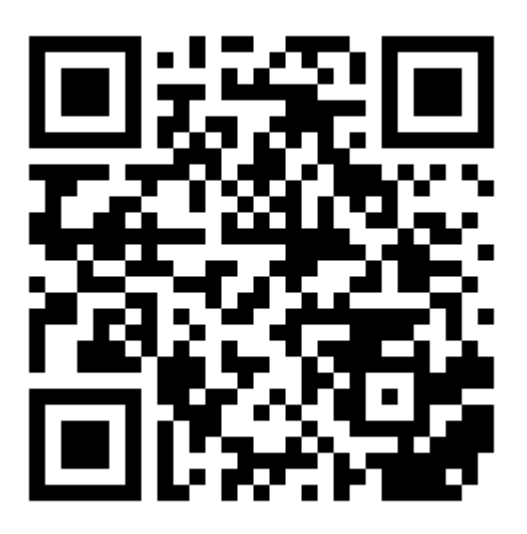

https://user.photolize.jp/login/owariasahi

上記 QR 又は URL よりログインページへアクセスしてください。

※チーム ID を入力するとなった場合は 【 o w a r i a s a h i 】 オワリアサヒ(英小文字)と

ご入力ください。

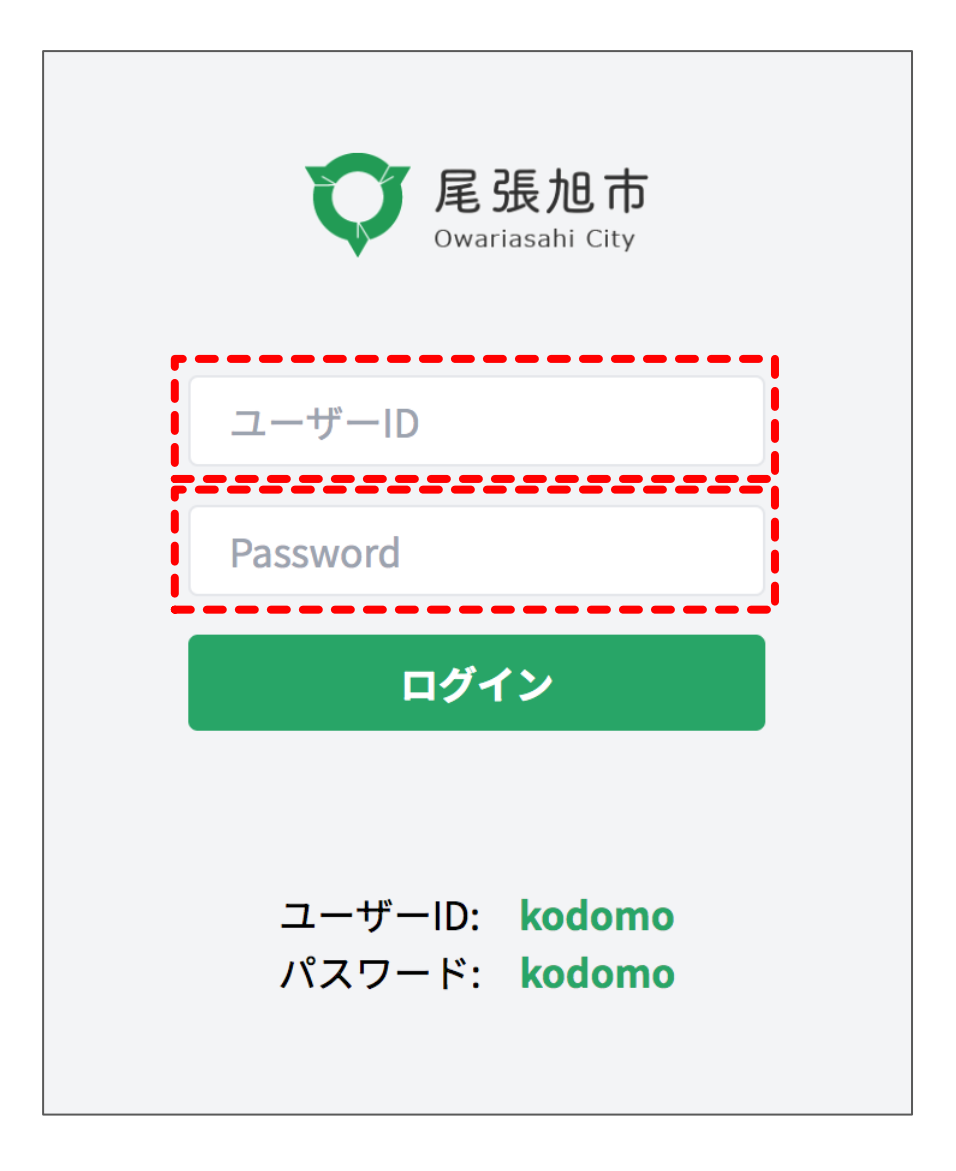

LOGINページ

- ユーザーID 【ranran】
- パスワード 【ranran】

ユーザーID、パスワードは ランラン(英小文字) です。

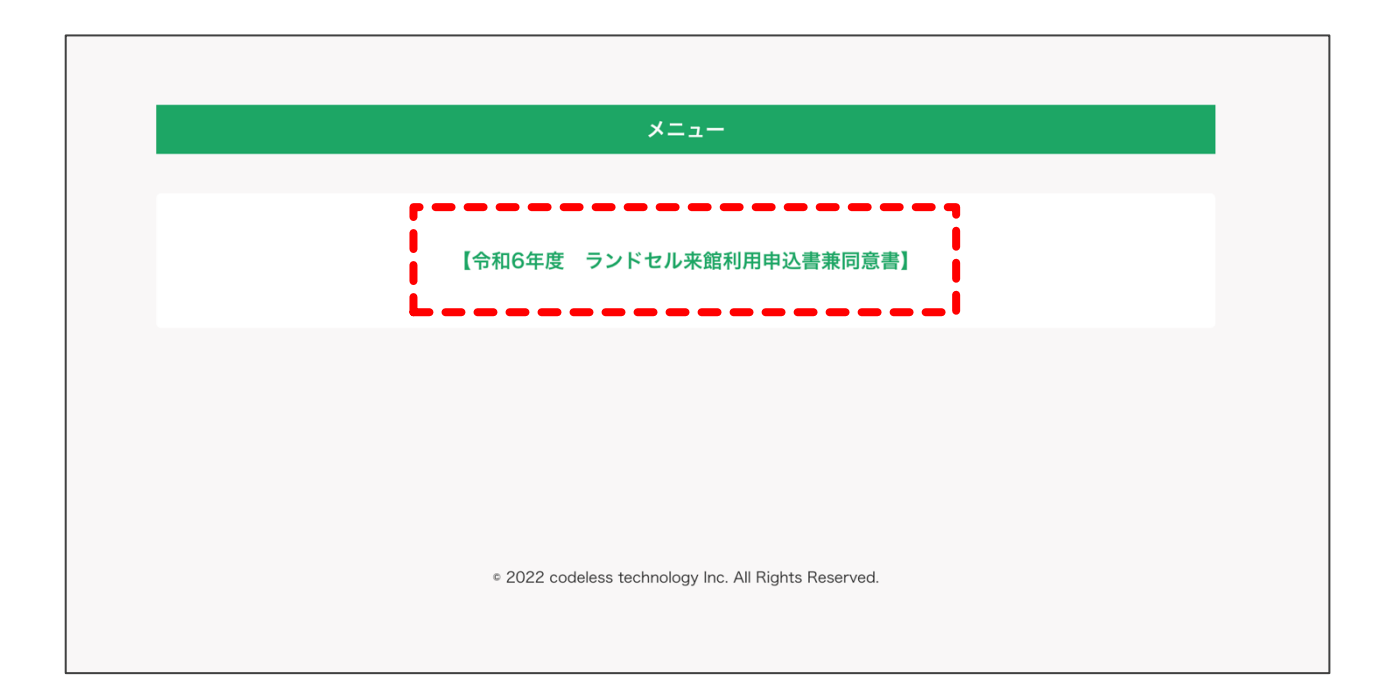

【令和6年度 ランドセル来館利用申込書兼同意書】 の項目を押下してください。

## 4. 新規レコードの選択

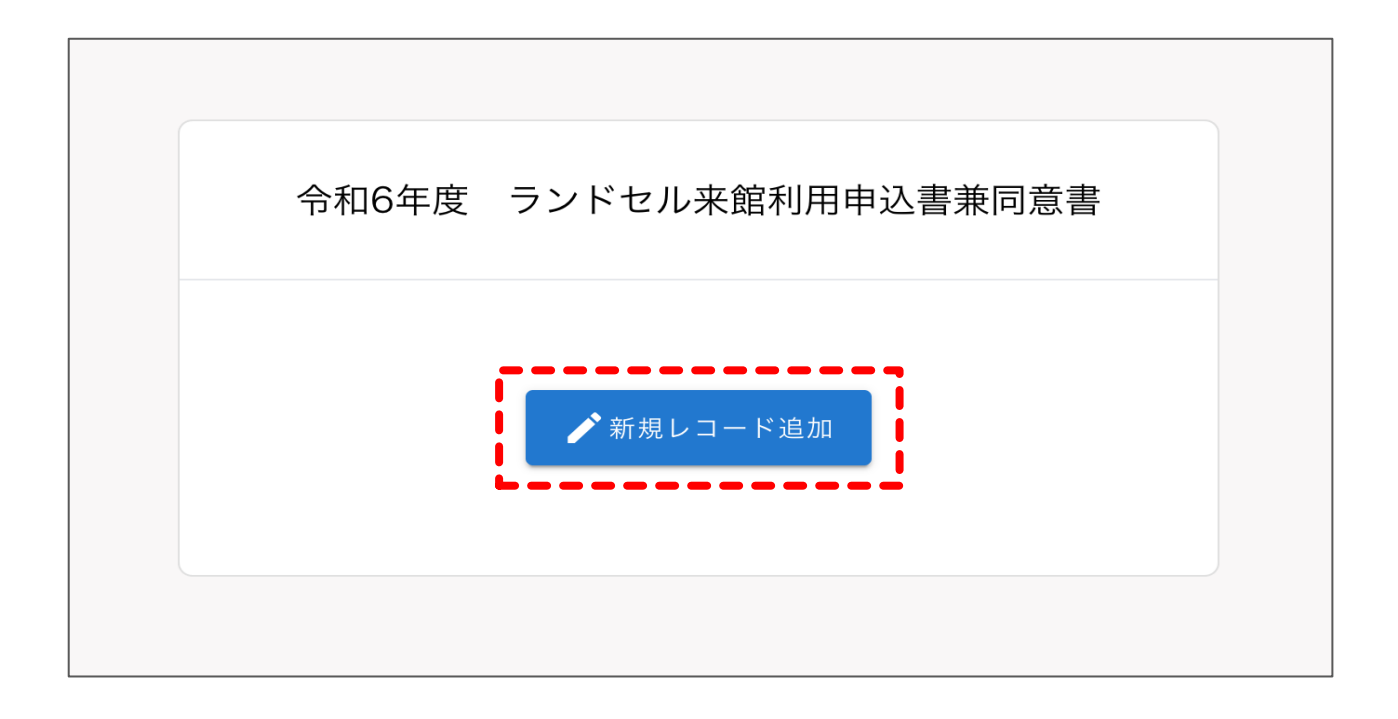

【新規レコード追加】 の項目を押下してください。

# 5. お申込内容のご入力

| <sup>令和6年01月24日</sup><br>児童館ランド <sup>、</sup>                                                                                                    | セル来館                                                                                                    | (愛称 : ラン                                                                             | /らん) 利用                                                        | 用申込書兼                                     | 使同意書                         |   |  |  |  |
|----------------------------------------------------------------------------------------------------|----------------------------------------------------------------------------------------------------|--------------------------------------------------------------------------------------|----------------------------------------------------------------|-------------------------------------------|------------------------------|---|--|--|--|
| 尾張旭市長 殿                                                                                                    | 申辽                                                                                                    | 者住所                                                                                  |                                                                |                                           |                              |   |  |  |  |
|                                                                                                    |                                                                                                    |                                                                                      |                                                                |                                           |                              | 2 |  |  |  |
|                                                                                                    |                                                                                                    | 氏名                                                                                   |                                                                |                                           |                              |   |  |  |  |
| <ul> <li>ランドセル来館の利用に</li> <li>児童クラブや学童ク事業であり、利用に当</li> <li>児童館への来館や帰金確保への配慮をお願</li> <li>本事業の利用に当たさまの様子について信</li> <li>本事業を利用する中ついては、利用決定を</li> </ul> | ついて、下うな<br>でより見って<br>いてより見って<br>いし、発音があり<br>い<br>う<br>、<br>消すことが<br>の<br>い<br>い<br>い<br>い<br>に<br>た<br>い<br>に<br>に<br>い<br>、<br>た<br>に<br>し<br>、<br>た<br>に<br>し<br>、<br>た<br>に<br>し<br>、<br>た<br>に<br>し<br>、<br>の<br>に<br>し<br>、<br>の<br>に<br>し<br>、<br>の<br>に<br>し<br>、<br>の<br>に<br>の<br>で<br>。<br>に<br>の<br>。<br>の<br>に<br>の<br>。<br>の<br>。<br>の<br>に<br>の<br>。<br>の<br>。<br>の<br>に<br>の<br>。<br>の<br>。<br>の<br>に<br>の<br>。<br>の<br>。<br>の<br>。<br>の<br>。<br>の<br>。<br>の<br>。<br>の<br>。<br>の<br>。<br>の<br>。<br>の<br>。<br>の<br>。<br>の<br>の<br>。<br>の<br>の<br>の<br>の<br>の<br>の<br>の<br>の<br>の<br>の<br>。<br>の<br>の<br>の<br>の<br>の<br>の<br>の<br>の<br>の<br>の<br>の<br>の<br>の | 事項に同意の<br>一<br>預かりの場でに<br>館のルールに行<br>は、お子さん。<br>にでた支援を目的<br>ます。<br>た食険が生じるで<br>あります。 | うえ、申し込み<br>はなく、放課後<br>そってください<br>と寄り道をしな<br>内として、保護<br>可能性があると | ます。<br>の居場所を<br>い約束をする<br>者や関係機関<br>市が判断し | 是供する<br>3等、安<br>関にお子<br>こ場合に |   |  |  |  |
| <u>ふりがな</u><br>氏 名                                                                                                    |                                                                                                    |                                                                                      |                                                                |                                           |                              |   |  |  |  |
| 生年月日                                                                                                    |                                                                                                    |                                                                                      |                                                                | (満                                        | 歲) 4                         |   |  |  |  |
| 児<br>学校名・学年・クラス                                                                                                    |                                                                                                    |                                                                                      | 小学校                                                            | 年 (※令                                     | 和 6 年度の学年)                   |   |  |  |  |
| 山身の状態等                                                                                                    | 手帳・医師の意見書等の有無 →有の場合は下に記入 手帳の種類・等級、医師の診断名等 () 5 上記以外の発達面で気になること ()                                                                                                    |                                                                                      |                                                                |                                           |                              |   |  |  |  |
| 利用開始予定日                                                                                                    | 令和 6年                                                                                                    | 4月 1日                                                                                |                                                                |                                           | から                           |   |  |  |  |
| <u></u>                                                                                                    | 年齢 続柄                                                                                                    | 連絡先(携者<br>※緊急運絡先とする番号のお                                                              | 帯電話等)                                                          | 勤務先·                                      | 学校名等                         |   |  |  |  |
|                                                                                                    |                                                                                                    |                                                                                      | 6                                                              |                                           |                              |   |  |  |  |
| 族                                                                                                    |                                                                                                    |                                                                                      |                                                                |                                           |                              |   |  |  |  |
|                                                                                                    |                                                                                                    |                                                                                      |                                                                |                                           |                              |   |  |  |  |
|                                                                                                    |                                                                                                    |                                                                                      |                                                                |                                           |                              |   |  |  |  |
| <u>利用予定日数</u><br>1ヶ月間の曜日ごとの利用予定<br>日数を記入してください。<br>(1ヶ月4週計算)<br>※利用許可人数の参考とする<br>為、なるべく正確にご記入くだ<br>さい。                                              | 月<br>(例) 4                                                                                                    | 火<br>1                                                                               | 7K<br>0                                                        | 木<br>2                                    | <u>金</u><br>4                |   |  |  |  |
| 令和 6 年度<br>児童・学童クラブ利用状況                                                                                                    |                                                                                                    |                                                                                      |                                                                |                                           |                              |   |  |  |  |

ハイフン無し、半角数字にてご入力ください。

ご入力内容を元に②へ町域名までのご住所が自動で表示されます。

②ご住所

町域名以下、番地や部屋番号など追加でご入力ください。

③規約の同意

規約内容を確認の上、チェック欄を押下してください。

④年齢

生年月日をご入力いただくと自動で年齢を算出します。

⑤心身の状態等

【 有 】を選択された場合は、必ず【 手帳の種類・等級、医師の診断名等 】のご入力を

お願いします。

⑥連絡先 (緊急連絡先)

緊急連絡先となる番号へ【○】のご入力をお願いします。

## 6. お申込内容の保存

| UTOP~   |                                                                     | モード選択: A ラ       | テキスト入力 🖉 手描き 🖾 🗄        | 像貼り付け                                                                                                    |   | ₩ 保存 |  |  |
|---------|---------------------------------------------------------------------|------------------|-------------------------|----------------------------------------------------------------------------------------------------|---|------|--|--|
| 令和6年01月 | 24日                                                                 |                  |                         |                                                                                                    |   |      |  |  |
|         | 児童館ランド                                                              | セル来館(            | (愛称:ランらん)               | 利用申込書兼同意書                                                                                                    |   |      |  |  |
|         |                                                                     |                  |                         |                                                                                                    |   |      |  |  |
|         | 尾張旭市長 殿                                                             |                  |                         |                                                                                                    |   |      |  |  |
|         |                                                                     | 申辽               | 者 住所                    |                                                                                                    |   |      |  |  |
|         |                                                                     |                  |                         |                                                                                                    |   |      |  |  |
|         |                                                                     |                  | 氏名                      |                                                                                                    | - |      |  |  |
|         | ランドヤル本館の利用に                                                         | ついて 下記           | 事項に同音のうえ 由1             | ススキオ                                                                                                    | - |      |  |  |
|         | □ 児童クラブや学童ク<br>■ 第二であり 利用に当                                         | ラブのような           | 預かりの場ではなく、放             | 課後の居場所を提供する                                                                                                    |   |      |  |  |
|         | <ul> <li>⇒果でめり、利用に当</li> <li>□ 児童館への来館や帰</li> <li>△ 2010</li> </ul> | 宅に当たって           | は、お子さんと寄り道を             | しない約束をする等、安                                                                                                    |   |      |  |  |
|         | 全確保への配慮をお願 □ 本事業の利用に当た                                              | り、発達に応           | じた支援を目的として、             | 保護者や関係機関にお子                                                                                                    |   |      |  |  |
|         | <ul><li>さまの様子について伺</li><li>□ 本事業を利用する中</li></ul>                    | う場合があり<br>、お子さんに | ます。<br>危険が生じる可能性があ      | ると市が判断した場合に                                                                                                    |   |      |  |  |
|         | ついては、利用決定を                                                          | 取消すことが           | あります。                   | Senam sources - san sename a sename sources and sename and sename and sename and sename and sename and sename a | 1 |      |  |  |
|         | 氏名                                                                  |                  |                         |                                                                                                    |   |      |  |  |
|         | 生年月日                                                                |                  |                         | (満 歳)                                                                                                    | 1 |      |  |  |
|         | 児 学校名・学年・クラス                                                        |                  | 1 204 144               |                                                                                                    | 1 |      |  |  |
|         |                                                                     |                  |                         |                                                                                                    |   |      |  |  |
|         | → 小身の状態等 手帳の種類・等級、医師の診断名等())                                        |                  |                         |                                                                                                    |   |      |  |  |
|         |                                                                     | 上記以外の発達          | @面で気になること(              | )                                                                                                    | 1 |      |  |  |
|         | 利用開始予定日                                                             | 令和 6年            | 4月 1日                   | から                                                                                                    |   |      |  |  |
|         | <u> </u>                                                            | 年齢 続柄            | 連絡先(携帯電話等)              | 勤務先・学校名等                                                                                                    |   |      |  |  |
|         |                                                                     |                  | WARRACT CHINGROUS CLOTS |                                                                                                    | 1 |      |  |  |
|         |                                                                     |                  |                         |                                                                                                    | - |      |  |  |
|         | · *                                                                 |                  |                         |                                                                                                    |   |      |  |  |
|         | *                                                                   |                  |                         |                                                                                                    |   |      |  |  |
|         | 版                                                                   |                  |                         |                                                                                                    | 1 |      |  |  |
|         | -                                                                   |                  |                         |                                                                                                    | - |      |  |  |
|         |                                                                     |                  |                         |                                                                                                    |   |      |  |  |
|         | -                                                                   |                  |                         |                                                                                                    |   |      |  |  |
|         | 利用予定日数                                                              | 月                | 火水                      | 木 金                                                                                                    |   |      |  |  |
|         | 日数を記入してください。<br>(1ヶ月4週計算)                                           | (例) 4            | 1 0                     | 2 4                                                                                                    |   |      |  |  |
|         | ※利用許可人数の参考とする<br>為、なるべく正確にご記入くだ                                     |                  |                         |                                                                                                    |   |      |  |  |
|         | 合和 6 年度                                                             |                  |                         |                                                                                                    |   |      |  |  |
|         | 児童・学童クラブ利用状況                                                        |                  |                         |                                                                                                    | J |      |  |  |
|         |                                                                     |                  |                         |                                                                                                    |   |      |  |  |
|         |                                                                     |                  |                         |                                                                                                    |   |      |  |  |
|         |                                                                     |                  |                         |                                                                                                    |   |      |  |  |

ご入力が終わりましたら一度内容をご確認ください。

お申込内容にお間違いなければ、右上にございます

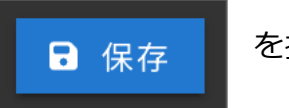

を押下してください。

## 7. お申込みの完了

保存ができましたら、お申込みは完了となります。

#### お申込みに関するお問合せ先

こども課こども係

尾張旭市東大道町原田 2600-1

Tel: 0561-76-8146